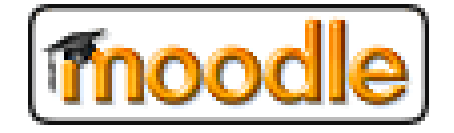

e-FAC

# Guida rapida all'uso di Moodle per gli iscritti all'Ordine Nazionale degli Attuari

### <u>Indice</u>

| 1. | Introduzione                           | pag. 2 |
|----|----------------------------------------|--------|
| 2. | Collegamento alla piattaforma          | pag. 3 |
| 3. | Password                               | pag.12 |
| 4. | Navigare all'interno della piattaforma | pag.13 |
| 5. | Moduli                                 | pag.14 |
| 6. | Esempio                                | pag.17 |
| 7. | Assistenza                             | pag.22 |
|    |                                        |        |

### Introduzione

La piattaforma utilizzata per le attività a distanza di e-Fac è Moodle, un software per la gestione di corsi on-line.

E' utilizzabile su sistemi Windows, Linux e Mac senza dover installare software aggiuntivi. Occorre soltanto disporre di una connessione Internet e di un browser.

Per accedere al sistema è necessario avere un indirizzo email valido ed essere registrati, ovvero avere un account personale, formato da *username* e *password*.

## Collegamento alla piattaforma

Per entrare nell'e-Fac, cioè nella Formazione Attuariale Continua dell'Ordine Nazionale degli Attuari in versione elearning, è necessario collegarsi al portale della Didattica di Cisa (Centro Interuniversitario per le Scienze Attuariali e la Gestione dei Rischi).

All'interno di questo portale è stata riservata un'area per l'e-Fac.

Aprire il browser e inserire il seguente indirizzo:

#### http://www.cisa.unifi.it/didattica/

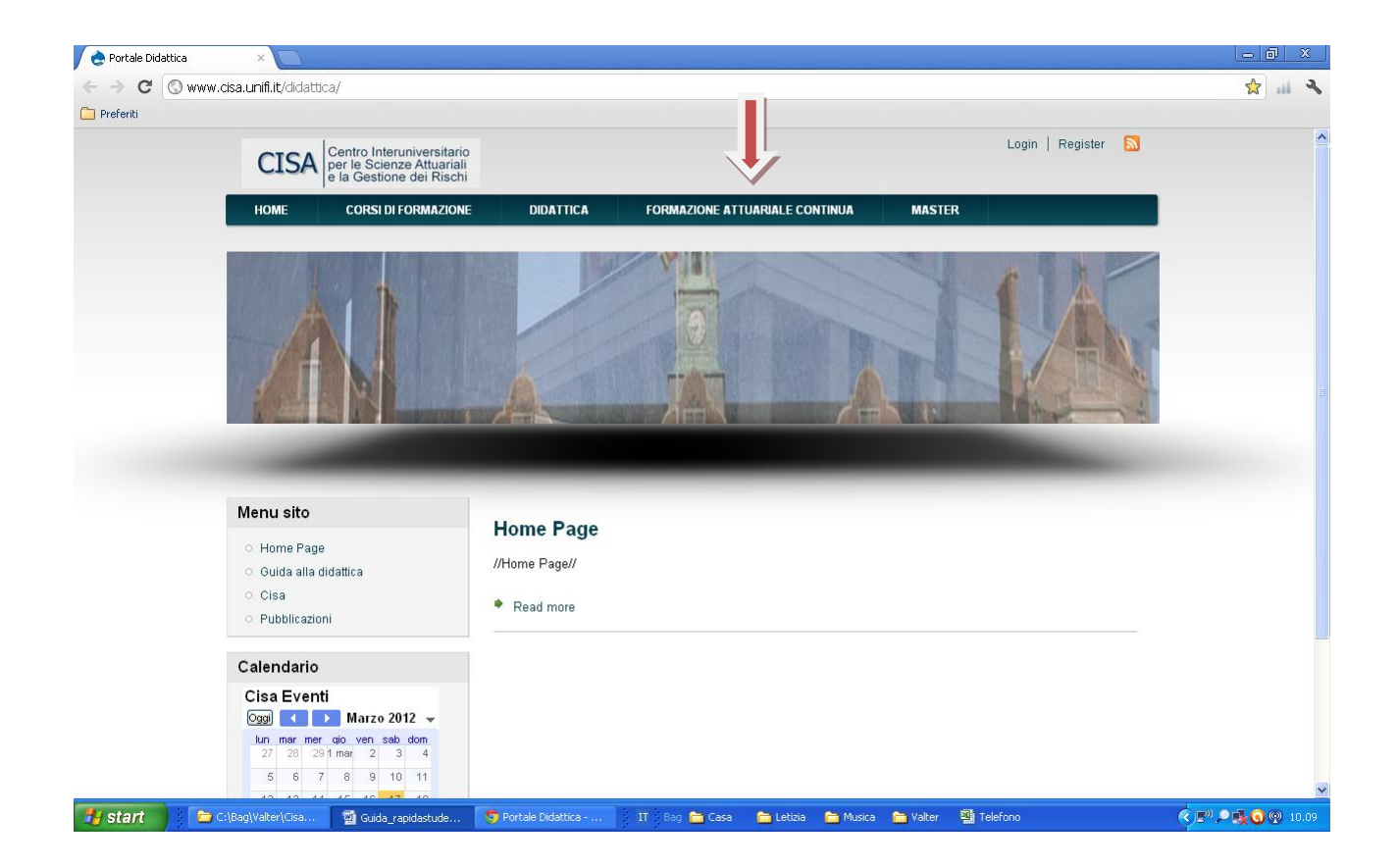

Cliccare su "*Formazione Attuariale Continua"* e confermare l'accesso.

Si aprirà il "*login del sito"* che sarà visibile a tutti, ma solo gli attuari iscritti all'Ordine Nazionale degli Attuari potranno effettuare il collegamento.

| Th Formazione Attuariale Continu ×                                                                                                    |                                                                                                    |  |  |  |  |  |
|----------------------------------------------------------------------------------------------------|----------------------------------------------------------------------------------------------------|--|--|--|--|--|
| ← → C (© www.cisa.unifi.it/FAC/login/index.php                                                                                                    | な III な                                                                                                    |  |  |  |  |  |
| C Preferiti                                                                                                    |                                                                                                    |  |  |  |  |  |
| Formazione Attuariale Continua                                                                                                    | Non sei collegato.                                                                                                    |  |  |  |  |  |
| Home - Login al sito                                                                                                    |                                                                                                    |  |  |  |  |  |
| Ciao, sei ritornato?                                                                                                    | È la prima volta che accedi qui?                                                                                                    |  |  |  |  |  |
| Accedi qui utilizzando il tuo username e la password<br>(I cookies devono essere abilitati nel tuo browser)<br>Username<br>Password<br>Hai dimenticato lo username o la<br>password? | Hai l'accesso a questa piattaforma perchè sei un attuario iscritto<br>all'Ordine Nazionale degli Attuari ed hai dichiarato di partecipare ai<br>corsi di e-learning resi disponibili dall'Ordine Nazionale degli Attuari<br>ai fini della Formazione Attuariale Continua nel rispetto dei principi<br>di buona fede, correttezza e lealtà sanciti dal Codice Deontologico<br>degli Attuari. |  |  |  |  |  |
|                                                                                                    |                                                                                                    |  |  |  |  |  |
| Non sei collegato.                                                                                                    |                                                                                                    |  |  |  |  |  |
| Home                                                                                                    |                                                                                                    |  |  |  |  |  |
|                                                                                                    |                                                                                                    |  |  |  |  |  |
| 🛃 start 📄 🗁 C:(Bag)(Valter)(Cisa)(Ci 🧔 Formazione Attuarial 🛛 🔁 Bag 🚞 Casa 🛸 Letiz                                                                                                   | ia 🚞 Musica 🚞 Valter 🗰 Dizionario Disco locale (C.) 🚞 🦥 🔇 🔎 🕵 👰 16.49                                                                                                    |  |  |  |  |  |

Come "*username"* è stato usato il numero di matricola di iscrizione all'albo nazionale degli attuari (vedi elenco sul sito dell'ONA).

Come "*password*", la prima volta, è stata usata la parola : "cambiami" che dovrà essere modificata <u>obbligatoriamente</u> al primo accesso per poter proseguire.

| n Cambia password 🛛 🗙 🔼                                                                                                    |                                                                                                    | - 0 ×                                                                                                    |
|----------------------------------------------------------------------------------------------------|----------------------------------------------------------------------------------------------------|----------------------------------------------------------------------------------------------------|
| ← → C 🔇 www.cisa.unifi.it/FAC/login/change_pas                                                                                                    | ssword.php                                                                                                    | ድ 💷 🔧                                                                                                    |
| C Preferiti                                                                                                    |                                                                                                    |                                                                                                    |
| P Desideri che Google Chrome salvi la tua password?                                                                                                    | Salva password Mai per questo sito                                                                                                    | ×                                                                                                    |
| • • •                                                                                                    |                                                                                                    |                                                                                                    |
| Ecomoziono Attus                                                                                                    | riala Continua                                                                                                    | Sei collezato come Walter Puccioni. (Esci)                                                                                                    |
| Formazione Attua                                                                                                    |                                                                                                    |                                                                                                    |
| Home 🕨 Impostazioni profilo 🕨 Cambia passwor                                                                                                    | rd 🕨 Walter Puccioni 🕨 Cambia password                                                                                                    |                                                                                                    |
|                                                                                                    |                                                                                                    |                                                                                                    |
|                                                                                                    | E necessario cambiare la password per proseguire.                                                                                                    |                                                                                                    |
| Cambia password                                                                                                    |                                                                                                    |                                                                                                    |
| Username 555                                                                                                    |                                                                                                    |                                                                                                    |
| Password attuale*                                                                                                    | e essere lunga almeno o caratteri                                                                                                    |                                                                                                    |
| Nuova pageword*                                                                                                    |                                                                                                    |                                                                                                    |
| Nuova password (ancora)*                                                                                                    |                                                                                                    |                                                                                                    |
|                                                                                                    |                                                                                                    |                                                                                                    |
| Salva modifiche                                                                                                    |                                                                                                    |                                                                                                    |
|                                                                                                    |                                                                                                    | * = compilazione obbligatoria                                                                                                    |
|                                                                                                    | Sei collegato come Walter Puccioni. (Esci)                                                                                                    |                                                                                                    |
|                                                                                                    | Home                                                                                                    |                                                                                                    |
|                                                                                                    | Home                                                                                                    |                                                                                                    |
|                                                                                                    |                                                                                                    |                                                                                                    |
|                                                                                                    |                                                                                                    |                                                                                                    |
|                                                                                                    |                                                                                                    |                                                                                                    |
|                                                                                                    |                                                                                                    |                                                                                                    |
|                                                                                                    |                                                                                                    |                                                                                                    |
|                                                                                                    |                                                                                                    |                                                                                                    |
|                                                                                                    |                                                                                                    |                                                                                                    |
| 🛃 start 📄 C:\Ba 🗐 E-Fac 🔮 circola                                                                                                    | a 🚫 Cambi 🛛 Bay 🚔 Casa 🛸 Letzia 🛸 Musica 🛸 Valter 🗮 Dizi                                                                                                    | ionario Disco locale (C:) 🛅 Bag 🔷 🌾 🖓 🖓 🖗 17.33                                                                                                |
| 🤧 start 🔰 🍋 CilBa 🕤 E-Fac 🕤 circola                                                                                                    | a 🚫 Cambi 🤇 Bog 😁 Casa 🛸 Leticia 🚔 Musica 😁 Valter 📩 Diz                                                                                                    | ionario 👘 Disco locale (C:) 🖿 Bag 🍼 🌾 🗐 🖓 17.33                                                                                                |
| ・ Start C \Ba 図 E-Fac 図 croola                                                                                                    | a 🚫 Cambi 80g 😁 Casa 🛸 Leticia 🚔 Musica 😁 Vaker 📩 Dici                                                                                                    | ionario Disco locale (C:) 🚡 Bag 🤍 🖓 🖓 🖗 17.33<br>💶 🗊 🗶                                                                                         |
| Start       C C\Ba       I E-Fac       I crools         Im La password è stata modificat: ×          ←       C       Www.cisa.umfil.tt/FAC./login/change_pas                                                                                                    | a 💽 Cambi 800 😁 Casa 🛸 Letizia 🚔 Musica 😁 Vaker 📩 Dizi<br>ssword.php                                                                                                    | ionario Disco locale (C:) 🖻 Bag 🤍 🍞 🕢 💬 17.33<br>— 🗊 🙁<br>☆ 💷 🔧                                                                                |
| Start       C:\Ba       E:Fac       I crools         Im La password è stata modificat: ×            Im La password è stata modificat: ×             Im La password è stata modificat: ×               Im La password è stata modificat: ×                                                                                                    | a 💽 Cambi 800 😁 Casa 🛸 Letzia 🖕 Musica 🐃 Vaker 📥 Dizi<br>ssword.php                                                                                                    | ionario Disco locale (C:) 🐂 Bag 🤍 🌾 🖓 🚱 🖗 17.33<br>— 🗊 🗴<br>☆ 💷 🔧                                                                              |
| Start       C C\Ba       E FFac       I crools         M La password è stata modifical:             ←          →          C         @ www.cisa.unifi.it/FAC/login/change_pase         Preferiti                                                                                                    | a 💽 Cambi 🔋 Bog 🐂 Casa 🍗 Leticia 🐂 Musica 🐂 Vater 🗮 Dizi                                                                                                    | Ionario Disco locale (C.) 🐂 Bag 🤍 🔍 🖓 🖓 17.33<br>                                                                                              |
| Start       C C\Ba       E FFac       I crools         M La password è stata modifical:                                                                                                    | a 💽 Cambl 🔋 Bog 🖕 Casa 🍋 Letica 🖕 Musica 🍋 Vater 👼 Diz<br>ssword.php<br>riale Continua                                                                                                    | ionario Disco locale (C.) 🐂 Bag 🤎 <table-cell> 🖓 💽 🖓 17.33<br/>— 🗊 🗴<br/>&amp; 🔐 🔧<br/>Sei collegato come Walter Puccioni. (Esci)</table-cell> |
| Start       C (JBa       E FFac       I crools         M La password è stata modifical: × <ul> <li>C</li> <li>Www.cisa.unifi.it/FAC/login/change_pas</li> <li>Preferiti</li> </ul> Formazione Attuat                                                                                                    | a Cambl 2009 - Casa Letta Musica Vater 2002<br>ssword.php<br>riale Continua                                                                                                    | ionario Disco locale (C.) 🐂 Bag <table-cell> 🔍 💽 🖓 💽 🧐 17.33<br/>— 🗊 🙁<br/>😭 💷<br/>Sei collegato come Walter Puccioni. (Esci)</table-cell>     |
| Start                                                                                                    | a Cambl 2833 Casa Lettos Musica Vater 2000<br>ssword.php<br>riale Continua<br>rd - Walter Puccioni - La password è stata modificata                                                                                       | ionario Disco locale (C.) 🐂 Bag 🤎 <table-cell> 🖓 💽 🖓 17.33<br/>— 🗊 🙁<br/>😭 💷<br/>Sei collegato come Walter Puccioni. (Esci)</table-cell>       |
| Start CABALL CABALL C                                                                                                    | a Cambl 883  Casa Lettola Musica Vater mon<br>ssword.php<br>riale Continua<br>rd ➤ Walter Puccioni ➤ La password è stata modificata                                                                                       | ionario Disco locale (C.) 🗭 Bag 🤲 🖓 🖓 🖓 🖓 17.33<br>- 🗊<br>Sei collegato come Walter Puccioni. (Esci)                                           |
| Start CABALL CABALL C                                                                                                    | a Cambl 800  Casa Lettia  Musica  Valer 2000<br>ssword.php<br>riale Continua<br>rd ► Walter Puccioni ► La password è stata modificata<br>rd è stata modificata                                                            | ionario Disco locale (C.) 🖻 Bag \Rightarrow <table-cell> 🖓 💽 🖓 17.33<br/>ा 🗊<br/>Sei collegato come Walter Puccioni. (Esci)</table-cell>       |
| Start CABA EFac Continua                                                                                                    | a Camblu 2800                                                                                                    | ionario Disco locale (C.) 🖻 Bag \Rightarrow <table-cell> 🖓 💽 🖓 17.33<br/>— 🗊 X<br/>Sei collegato come Walter Puccioni. (Esc.)</table-cell>     |
| Start CLBa EFac Continua                                                                                                    | a Cambl Bog Casa Lettia Musica Vaker 2012<br>ssword.php<br>riale Continua<br>rd > Walter Puccioni > La password è stata modificata<br>rd è stata modificata                                                               | ionario Disco locale (C.) 🖻 Bag \Rightarrow <table-cell> 🖓 💽 🖓 17.33<br/>u</table-cell>                                                        |
| Start CLBa EFac Corola<br>Start CLBa Corola<br>Start CLBa Corola<br>Start CLBa Corola<br>Start CLBa Corola<br>Start CLBa Corola<br>Start CLBA Corola<br>Start CLBA                                                                                                    | a Cambi 800 Casa Letia Musica Vater 2003<br>ssword.php<br>riale Continua<br>rd ► Walter Puccioni ► La password è stata modificata<br>rd è stata modificata                                                                | ionario Dicco locale (C.) 🖿 Bag <table-cell> 🔍 💽 🖓 💽 🖓 17.33<br/>u</table-cell>                                                                |
| Start CLBa EFac Corola<br>Start CLBa Corola<br>Start CLBa Corola<br>Start CLBa Corola<br>Start CLBa Corola<br>Start CLBa Corola<br>Start CLBa Corola<br>Start CLBa Corola<br>Start CLBa Corola<br>Start CLBa Corola<br>Start CLBa Corola<br>Start CLBa Corola<br>Start CLBA Corola<br>Start CLBA                                                                                                    | a Cambi 800 Casa Letia Musica Vater 2010<br>ssword.php<br>riale Continua<br>rd ► Walter Puccioni ► La password è stata modificata<br>rd è stata modificata                                                                | ionario Dicco locale (C.) 🖿 Bag \Rightarrow 💽 🖓 💽 🖓 17.33<br>Sei collegato come Walter Puccioni. (Esci)                                        |
| Start CLBa EFac Continua                                                                                                    | a Cambi Bog Casa Lettaia Musica Water 2012<br>ssword.php<br>riale Continua<br>rd ► Walter Puccioni ► La password è stata modificata<br>rd è stata modificata<br>Sei collegato come Walter Puccioni. (Esci)<br>Home        | ionario Disco locale (C.) 🗭 Bag <table-cell> 🔍 🖓 🖓 🖓 17.33</table-cell>                                                                        |
| Start CLBa EFac Continua                                                                                                    | a Cambl Bog Casa Lettia Musica Water 2012<br>ssword.php<br>riale Continua<br>rd ► Walter Puccioni ► La password è stata modificata<br>rd è stata modificata<br>Sei collegato come Walter Puccioni. (Esci)<br>Home         | ionario Dicco locale (C.) 🗭 Bag <table-cell> 🔍 🖓 🖓 🖓 17.33<br/>Sei collegato come Walter Puccioni. (Esc)</table-cell>                          |
| Start CLBa EFac Continua                                                                                                    | a Camblu ≧Bog Casa Lettia Musica Vaker 2012<br>ssword.php<br>riale Continua<br>rd > Walter Puccioni > La password è stata modificata<br>rd è stata modificata<br>Sei collegato come Walter Puccioni. (Esci)<br>Home       | ionario Dicco locale (C.) 🗭 Bag <table-cell> 🔍 🖓 🖓 🖓 17.33<br/>Sei collegato come Walter Puccioni. (Esc)</table-cell>                          |
| Start CLB2 EFFE Crock                                                                                                    | a Cambl Bog Casa Lettis Musica Water 2013<br>ssword.php<br>riale Continua<br>rd ► Walter Puccioni ► La password è stata modificata<br>rd è stata modificata<br>Sei collegato come Walter Puccioni. (Esci)<br>Home         | ionario Disco locale (C.) 🗭 Bag 2 (C. 2017.33)                                                                                                 |
| Start CLB2 EFAC Continua<br>Start CLB2 CLB2 Continue<br>Start CLB2 CLB2 Continue<br>Start CLB2 CLB2 CLB2 Continue<br>Start CLB2 CLB2                                                                                                    | a Cambl Bog Casa Lettis Musica Water Poo<br>ssword.php<br>riale Continua<br>rd ► Walter Puccioni ► La password è stata modificata<br>rd è stata modificata<br>Sei collegato come Walter Puccioni.(Esci)<br>Home           | ionario Disco locale (C.) 🗭 Bag 2 (C. 17.33)                                                                                                   |
| Start CLB2 EFAC Continua<br>Start CLB2 CLF2 Contended<br>Start CLB2 CLF2 Contended<br>Start CLB2 CLF2 Contended<br>Start CLB2 CLF2 Contended<br>Start CLB2 CLF2 Contended<br>Start CLB2 CLF2 Contended<br>Start CLF2 Contended<br>Start CLF2 CLF2 Contended<br>Start CLF2 CLF2 Contended<br>Start CLF2 CLF2                                                                                                    | a Cambl 800 Casa Lettis Musica Valer 2012<br>ssword.php<br>riale Continua<br>rd ► Walter Puccioni ► La password è stata modificata<br>rd è stata modificata<br>Sei collegato come Walter Puccioni.(Esci)<br>Home          | ionario Disco locale (C.) 🗭 Bag 2 (C. 17.33)                                                                                                   |
| Start CLB2 EFAC Corola<br>Start CLB2 CLF2 Corola<br>Start CLB2 CLF2 Corola<br>Start CLB2 CLF2 Corola<br>Start CLB2 CLF2 Corola<br>Start CLB2 CLF2 Corola<br>Start CLB2 Corola<br>Start CLB2 Coro                                                                                                    | a Camblu ≧Bog Casa Lettia Musica Vaker Doz<br>ssword.php<br>riale Continua<br>rd ► Walter Puccioni ► La password è stata modificata<br>rd è stata modificata<br>Sei collegato come Walter Puccioni.(Esci)<br>Home         | ionario                                                                                                    |
| Start C(Ra EFac Corola<br>Start C(Ra Corola<br>Start Corola<br>Start   | a Combl Bog Casa Lettas Musica Valer Poo<br>ssword.php<br>riale Continua<br>rd > Walter Puccioni > La password è stata modificata<br>rd è stata modificata<br>Sei collegato come Walter Puccioni.(Esci)<br>Home           | ionario                                                                                                    |
| Start C(Ra EFac Corola<br>Start C(Ra Corola<br>Start Corola<br>Start   | a Combl Bog Casa Letta Musica Valer Poo<br>ssword.php<br>riale Continua<br>rd > Walter Puccioni > La password è stata modificata<br>rd è stata modificata<br>Sei collegato come Walter Puccioni.(Esci)<br>Home            | inario                                                                                                    |
| Start C(Ra EFac Corola<br>Start C(Ra Corola<br>Start Corola<br>Start   | n € Camblu € Bog Casa Lettas Musica Valer Con<br>ssword.php<br>riale Continua<br>rd > Walter Puccioni > La password è stata modificata<br>rd è stata modificata<br>Sei collegato come Walter Puccioni.(Esci)<br>Home      | inario Discolocale (C.) Reg C (C. 17.33                                                                                                    |
| Start C(Ra EFAc Corola<br>Start C(Ra Corola<br>Start Corola<br>Start   | n € Camblu € Bog Casa Lettas Musica Valer Con<br>ssword.php<br>riale Continua<br>rd > Walter Puccioni > La password è stata modificata<br>rd è stata modificata<br>Sei collegato come Walter Puccioni.(Esci)<br>Home      | inario                                                                                                    |
| Start CKBa EFAC Corole<br>Start CKBa CLEAR Corole<br>Start CKBa CLEAR Corole<br>Start CKBa CLEAR Corole<br>Start CKBa CLEAR Corole<br>Start CKBA CLEAR COROLE<br>Start CKBA CLEAR COROLE<br>Start CKBA CLEAR COROLE<br>Start CKBA CLEAR COROLE<br>Start CKBA CLEAR COROLE<br>Start CKBA CLEAR COROLE<br>Start CKBA CLEAR COROLE<br>Start CKBA CLEAR CLEAR COROLE<br>Start CKBA CLEAR CLEAR C                                                                                                    | xxx Comblu Bog Casa Letta Musica Valer Con<br>ssword.php<br>riale Continua<br>rd > Walter Puccioni > La password è stata modificata<br>rd è stata modificata<br>Sei collegato come Walter Puccioni.(Esci)<br>Home         | innario Disco locale (C.) 💼 Bag <table-cell> 🔍 🖓 🖓 🖓 (17.33)</table-cell>                                                                      |
| Start CKBa EFAC Crow                                                                                                    | xxx Comblu Bog Casa Letta Musica Valer Con<br>ssword.php<br>riale Continua<br>rd > Walter Puccioni > La password è stata modificata<br>rd è stata modificata<br>Sei collegato come Walter Puccioni.(Esci)<br>Home         | inario                                                                                                    |
| Start CORD EFAC Corole<br>Start Corole<br>Start Corole | xxx Comblu Boy Casa Letta Musica Musica Valer Con<br>ssword.php<br>riale Continua<br>rd > Walter Puccioni > La password è stata modificata<br>rd è stata modificata<br>Sei collegato come Walter Puccioni. (Esci)<br>Home | Interio                                                                                                    |

Successivamente viene presentata la frase:

"Dichiaro di partecipare al corso e-learning, reso disponibile dall'Ordine Nazionale degli Attuari ai fini della Formazione Attuariale Continua, nel rispetto dei principi di buona fede, correttezza e lealtà sanciti dal Codice Deontologico degli Attuari"

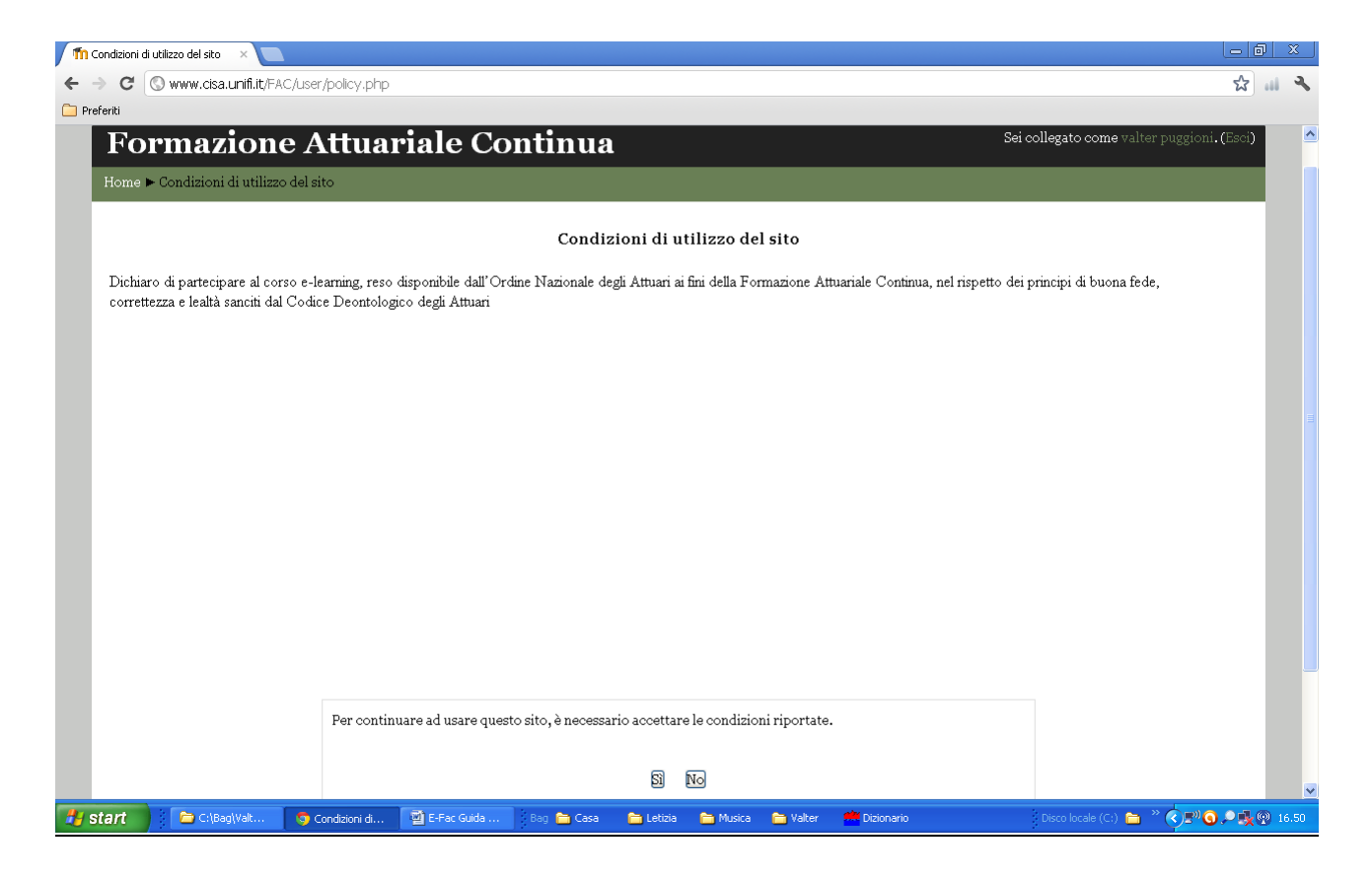

Cliccando su "No" non sarà possibile accedere alla home page della piattaforma.

Al primo accesso, entrando nella piattaforma, apparirà questa videata:

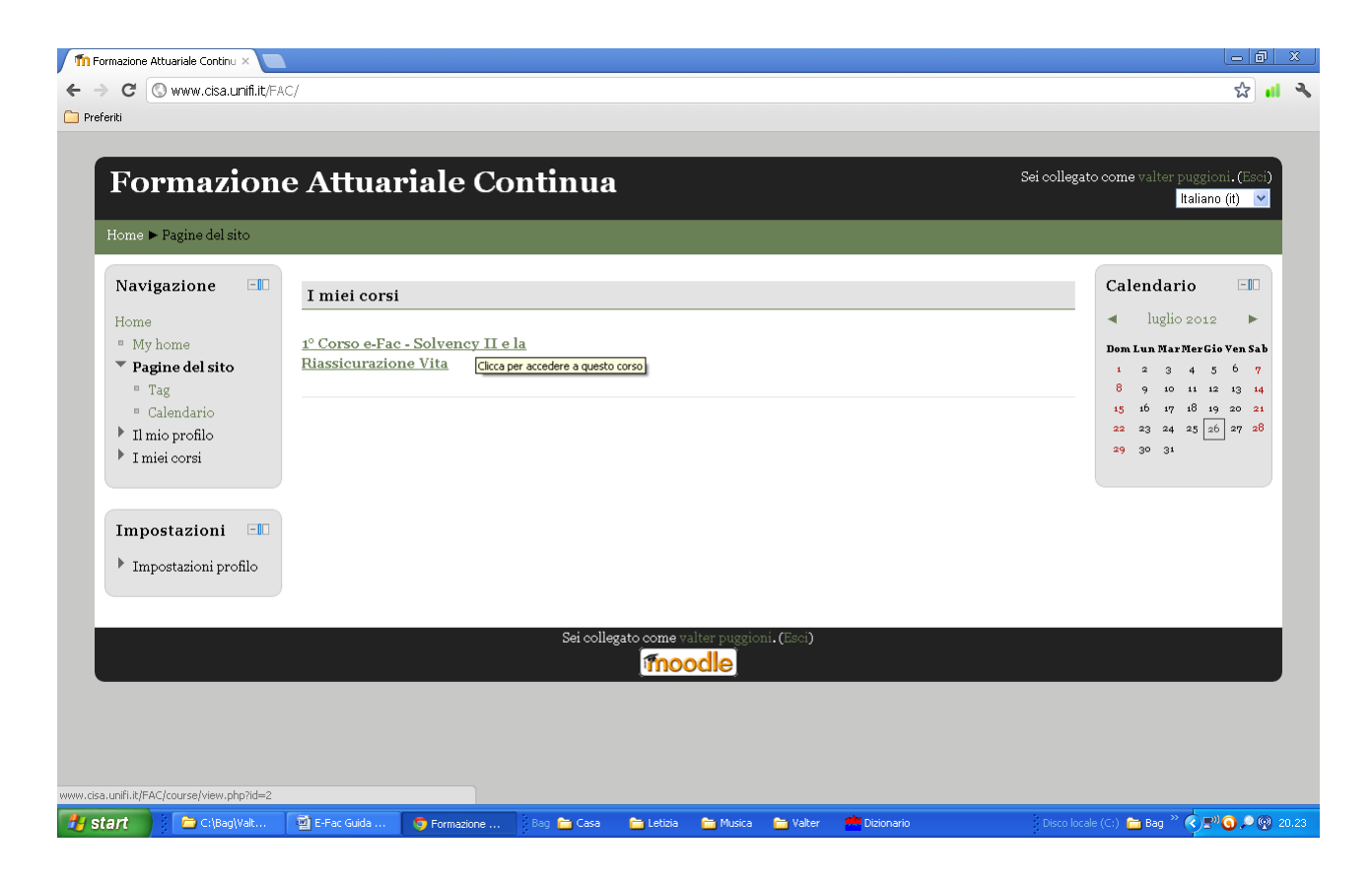

Tutte le comunicazioni tra il sistema e l'attuario utente avverranno esclusivamente tramite e-mail.

Il sistema ha impostato di default, per ogni attuario, una email virtuale uguale a: <u>matricola@mail.it</u>. Al primo accesso questo indirizzo dovrà essere sostituito <u>obbligatoriamente</u> con un proprio indirizzo e-mail valido.

Per modificare l'indirizzo e-mail bisogna andare in "impostazioni profilo":

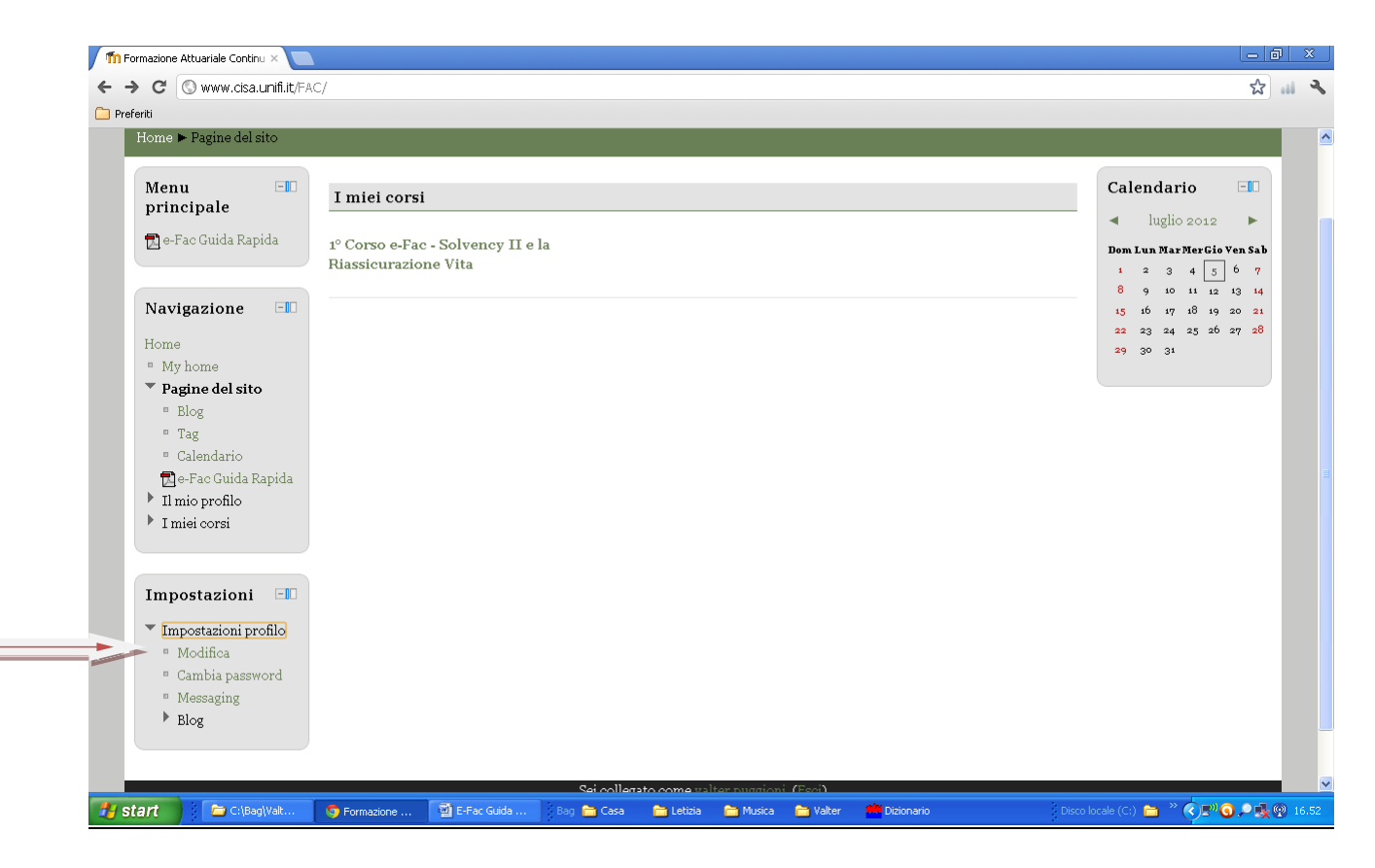

Cliccare su "modifica" ed inserire il proprio indirizzo e-mail e salvare la modifica:

|                                    | \neaternation hun=varianse=1                                                  |
|------------------------------------|-------------------------------------------------------------------------------|
| ] Preferiti                        |                                                                               |
|                                    |                                                                               |
| Formazione                         |                                                                               |
| Home 🕨 Pagine del sito             |                                                                               |
| Generale                           |                                                                               |
| Nome*                              | valter                                                                        |
| Cognome*                           | puggioni                                                                      |
| Indirizzo email*                   |                                                                               |
| Mostra email                       | Permetti solo agli altri iscritti al corso di vedere il mio indirizzo email 💌 |
| Formato email                      | Formato HTML 💌                                                                |
| Tipo di raccolta email             | Nessuna raccolta (ogni messaggio viene spedito via mail) 💌                    |
| Auto iscrizione al forum           | Si: quando invio post, iscrivimi a quel forum 💌                               |
| Evidenziazione messaggi            | No, non evidenziare i post non letti 💌                                        |
| forum<br>Sorivere in formato testo | Has added UTML (ask along bernard) as                                         |
| AJAX e Javascript                  | No: utilizza la funzionalità di base del woh                                  |
| Screen reader 🗿                    |                                                                               |
| Città /Località*                   | Roma                                                                          |
| Seleziona il tuo stato*            |                                                                               |
| Fuso orario                        | Ora locale del server 🔻                                                       |
| Lingua preferita                   | Italiano (it) 💌                                                               |
| Descrizione 🧿                      | Famiglia caratt 🗝 Dimensione car 🗵 Formato 🔍 🖃 🗭 👫 🍪 🔲                        |
|                                    | B / U + × x, x <sup>2</sup> ≡ ≡ ≡ 3 / 2 13 13 A - 2 - × - ×                   |
|                                    |                                                                               |

## La sicurezza del sistema invierà una e-mail di conferma,

| Th FAC: Modifice ×                                                                                                    | - 0 ×                       |  |  |  |  |  |
|----------------------------------------------------------------------------------------------------|-----------------------------|--|--|--|--|--|
| ← → C 🕲 www.cisa.unifi.it/FAC/user/edit.php                                                                                                    | 와 🗤 🔧                       |  |  |  |  |  |
| C Preferiti                                                                                                    |                             |  |  |  |  |  |
| SMTP -> get_lines(): \$data is "250 2.1.5 OK 6sm1517308bka.12<br>"                                                                                                    |                             |  |  |  |  |  |
| SMTP -> FROM SERVER:250 2.1.5 OK 6sm1517308bka.12                                                                                                    |                             |  |  |  |  |  |
| SMTP -> get_lines(): \$data was ""                                                                                                    |                             |  |  |  |  |  |
| SHTP -> get_lines(): \$str is "354 Go ahead 6sm1517308bka.12<br>"                                                                                                    |                             |  |  |  |  |  |
| SHTP -> get_lines(): \$data is "354 Go ahead 6sm1517308bka.12<br>"                                                                                                    |                             |  |  |  |  |  |
| SMTP -> FROM SERVER:354 Go ahead 6sm1517308bka.12                                                                                                    |                             |  |  |  |  |  |
| SMTP -> get lines(): \$data was ""                                                                                                    |                             |  |  |  |  |  |
| SMTP -> get_lines(): \$str is "250 2.0.0 OK 1341503657 6sm1517308bka.12<br>"                                                                                                    |                             |  |  |  |  |  |
| SMTP -> get_lines(): \$data is "250 2.0.0 OK 1341503657 6sm1517308bka.12<br>"                                                                                                    |                             |  |  |  |  |  |
| SMTP -> FROM SERVER:250 2.0.0 OK 1341503657 6sm1517308bka.12                                                                                                    |                             |  |  |  |  |  |
|                                                                                                    |                             |  |  |  |  |  |
| Formazione Attuariale Continua Sei collegato com                                                                                                    | e Walter Puccioni. (Esci)   |  |  |  |  |  |
| Home > Pagine del sito                                                                                                    |                             |  |  |  |  |  |
|                                                                                                    |                             |  |  |  |  |  |
| Hai richiesto il cambio di indirizzo Per motivi di sicurezza ti                                                                                                    |                             |  |  |  |  |  |
| stiamo inviando un messaggio al nuovo indirizzo per avere conferma che ti appartenga realmente. Il tuo indirizzo<br>email sarà aggiornato appena cliccherai sul link presente nel messaggio. |                             |  |  |  |  |  |
| Continua                                                                                                    |                             |  |  |  |  |  |
| Sei collezato come Walter Puccioni. (Esci)                                                                                                    |                             |  |  |  |  |  |
| Нате                                                                                                    |                             |  |  |  |  |  |
| nome                                                                                                    |                             |  |  |  |  |  |
| 🛃 Start 🔰 😂 Cillia 🔮 E-Fac 🔮 gincola 🍯 FAC: 🛛 Bag 늘 Casa 🚔 Lebbia 🚔 Musica 🚔 Valter 🚔 Dizionario 🛛 Disco locale (                                                                            | (i) 🛅 Bag 🛛 😵 🗲 💵 😋 👰 17.54 |  |  |  |  |  |

dopo aver risposto alla e-mail di conferma si potrà iniziare a navigare nella piattaforma "e-Fac".

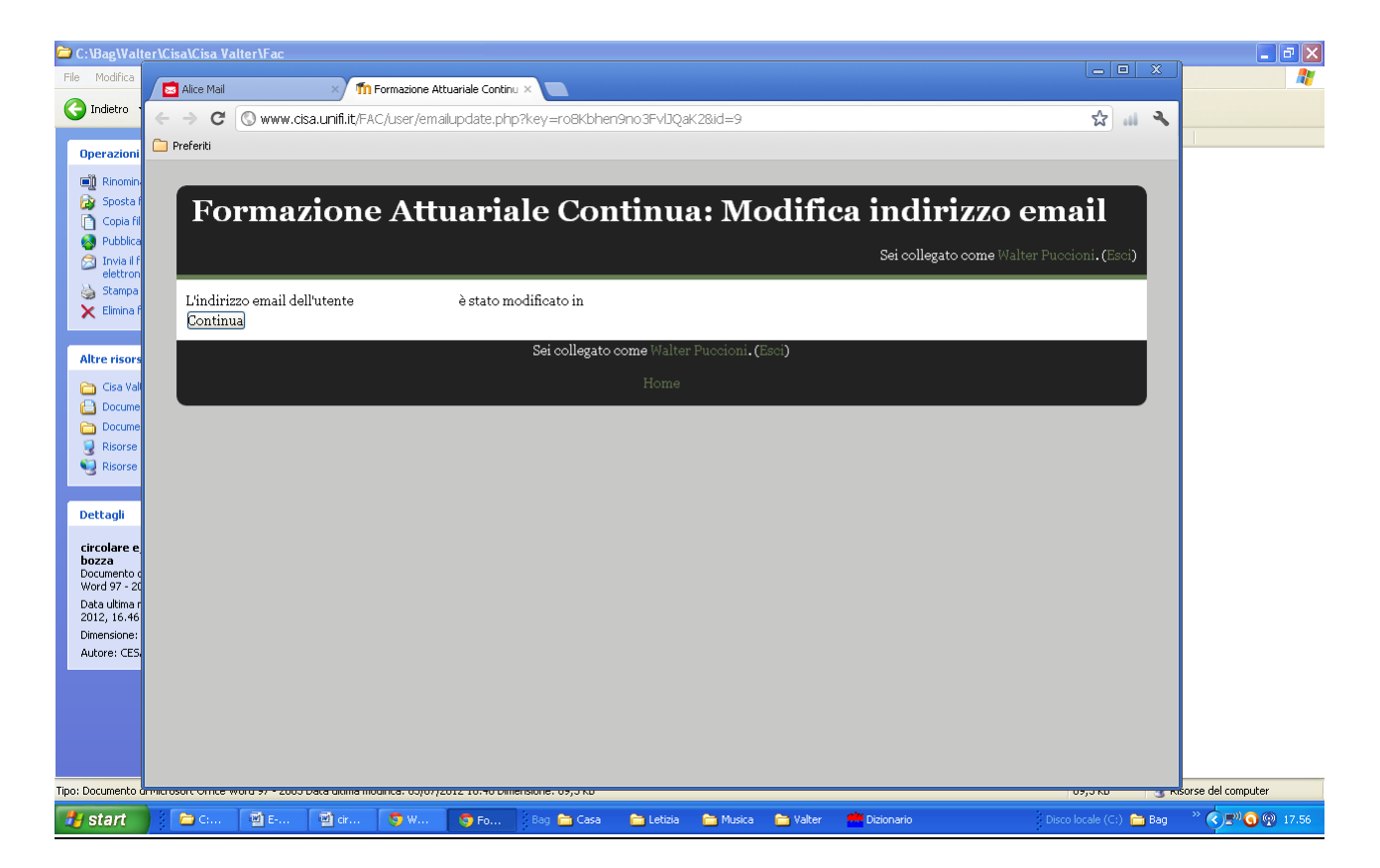

<u>Riepilogando</u> le operazioni da eseguire per la registrazione sono:

• modificare la *password* ed inserire un proprio indirizzo e-mail valido.

Queste operazioni devono essere eseguite solo la prima volta che si accede alla piattaforma

L'attuario registrato potrà accedere alla piattaforma quando vorrà e sarà automaticamente iscritto ad ogni corso di e-Fac che sarà reso disponibile dall'ONA.

Gli attuari che perderanno l'iscrizione all'albo non avranno più l'accesso alla piattaforma e-learning.

#### <u>Password</u>

Per sicurezza sarebbe opportuno dopo un certo periodo modificare la propria *password*.

- <u>Cambio Password</u>: bisogna andare nel blocco "Impostazioni" scegliere "Il mio profilo" e cliccare su "Cambia password".
- <u>Password dimenticata</u>: al momento del login cliccare su "*Hai dimenticato lo username o la password?".*

Si aprirà una finestra dove, per recuperare la password, bisognerà inserire lo "*username*" oppure l'indirizzo email.

Moodle, trovato il dato, invierà una e-mail con un link per la conferma.

Successivamente arriverà un'altra e-mail con la nuova *Password* <u>temporanea</u> che dovrà essere <u>immediatamente</u> modificata.

Navigare all'interno della piattaforma

Ci sono diversi modi per "muoversi" all'interno della piattaforma.

Nella parte alta della pagina, sotto il titolo, una barra di navigazione (la cosiddetta breadcrumb = briciole di pane) mostra costantemente il "*percorso"* eseguito dall'utente per arrivare ad una determinata pagina, offrendo i collegamenti alle pagine gerarchicamente precedenti.

#### <u>Moduli</u>

In Moodle esistono una serie di moduli divisi in tre categorie: "*Blocchi"*, "*Attività" e "Filtri"*.

Sulla sinistra o destra della pagina si possono trovare uno o più "*blocchi"* relativi agli argomenti.

Nella pagina principale dovrebbero essere visibili i blocchi della "*navigazione*" e delle "*impostazioni*".

Se uno di questi blocchi non fosse visibile bisognerà inserirlo.

Per fare questo è necessario andare in alto a destra della pagina cliccare su "*Personalizza questa pagina".* 

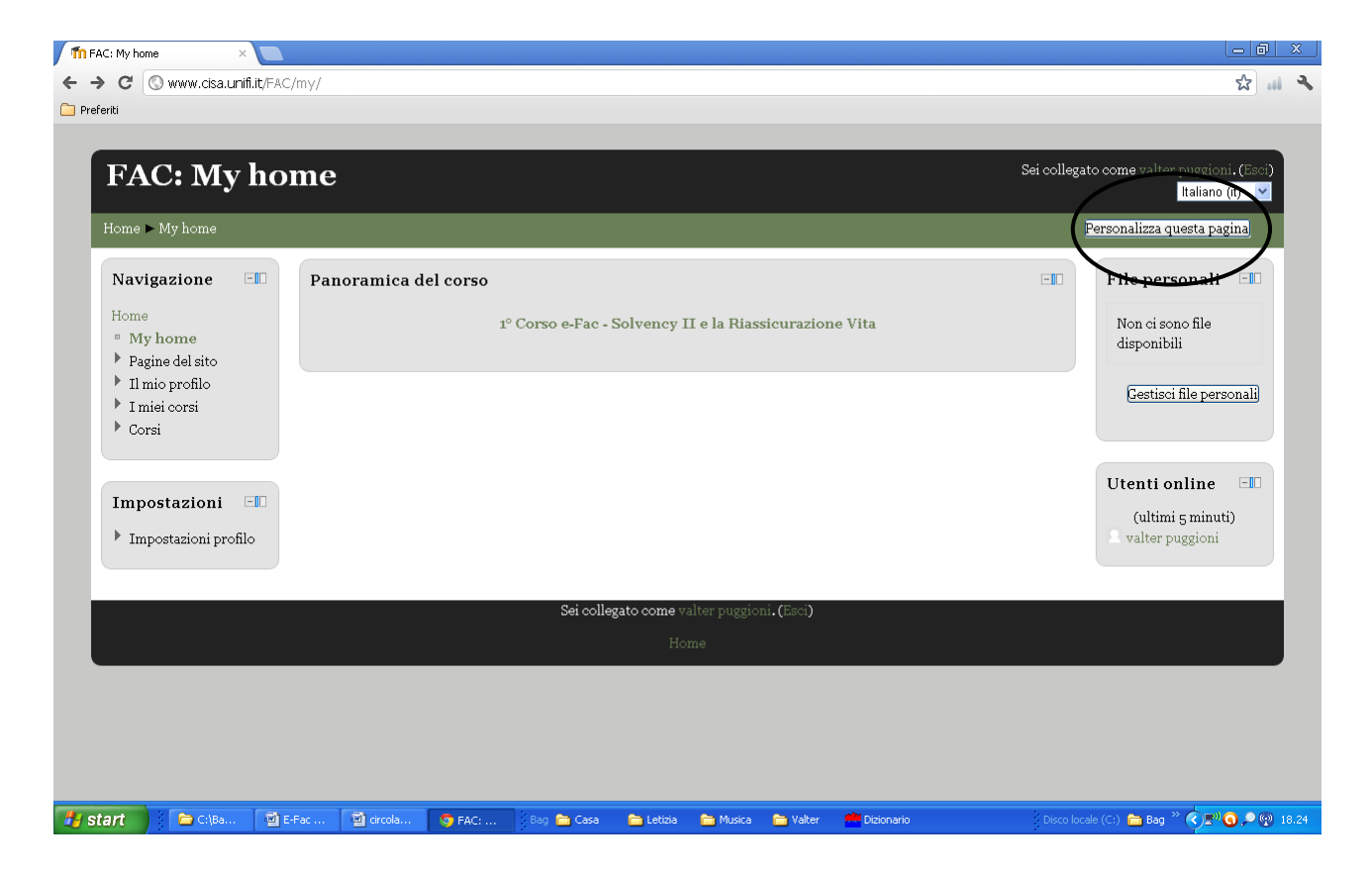

Si aprirà una piccola finestra "*aggiungi un blocco",* attraverso un menù a tendina caricare i blocchi desiderati per personalizzare la propria Home.

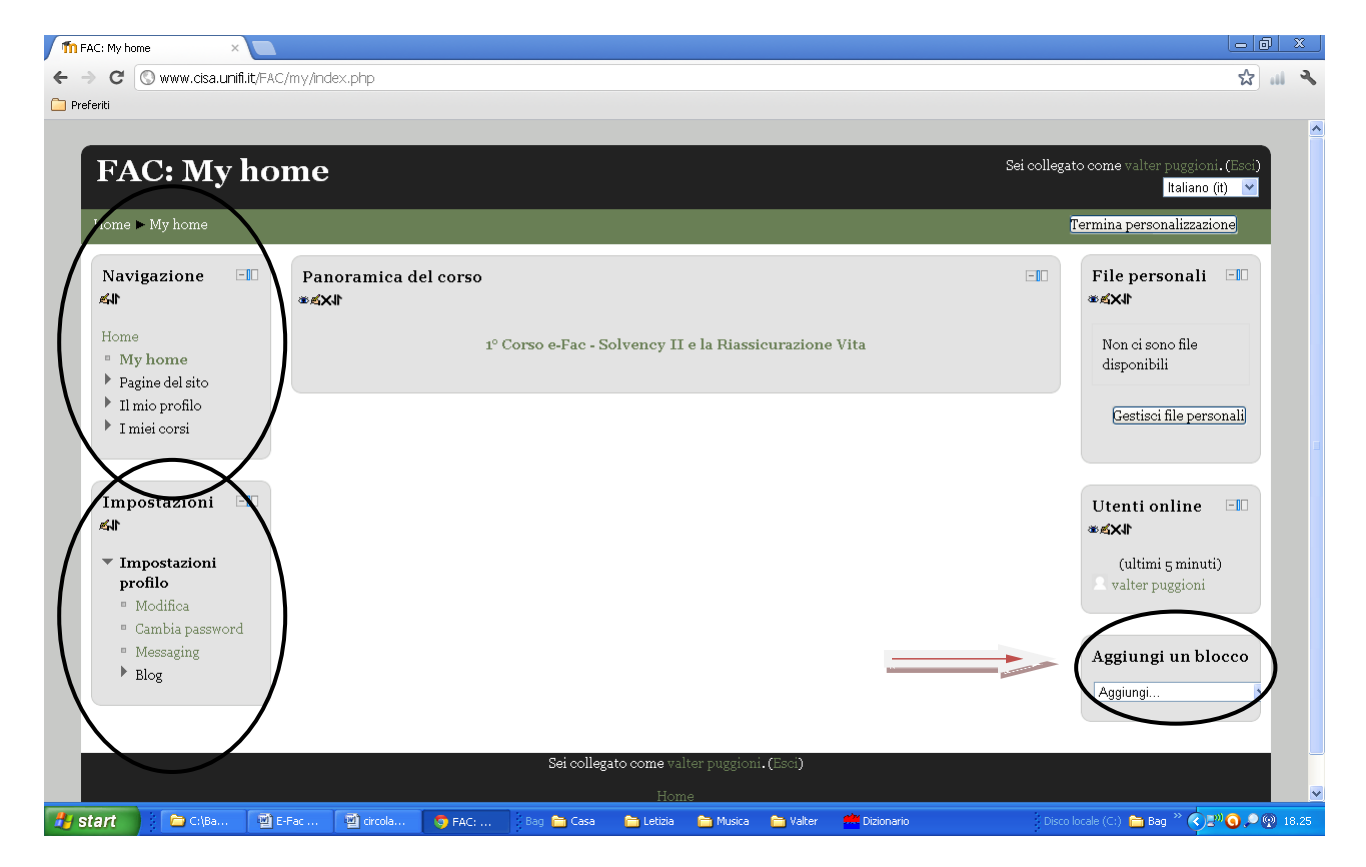

Le "Attività" sono strumenti essenziali ed interattivi che permettono di produrre il materiale didattico.

Nel "*Modulo Attività"* troviamo:

- Chat
- Compito
- Database
- Diario
- Etichetta
- Forum
- Glossario
- LAMS
- Lezione
- Quiz
- Quiz hot Potatoes
- Risorsa
- Scelta
- SCORM/AICC
- Sondaggio
- Wiki
- Workshop
- Diploma

Nella prima fase dell'e-Fac è stato deciso di utilizzare solo le seguenti attività:

- Lezione : una serie di materiali da visionare;
- *Quiz* : un quiz di valutazione a risposte multiple;
- *Diploma* : attestato di superamento esame.

### **Esempio**

Cliccando sul corso desiderato si aprirà una nuova finestra:

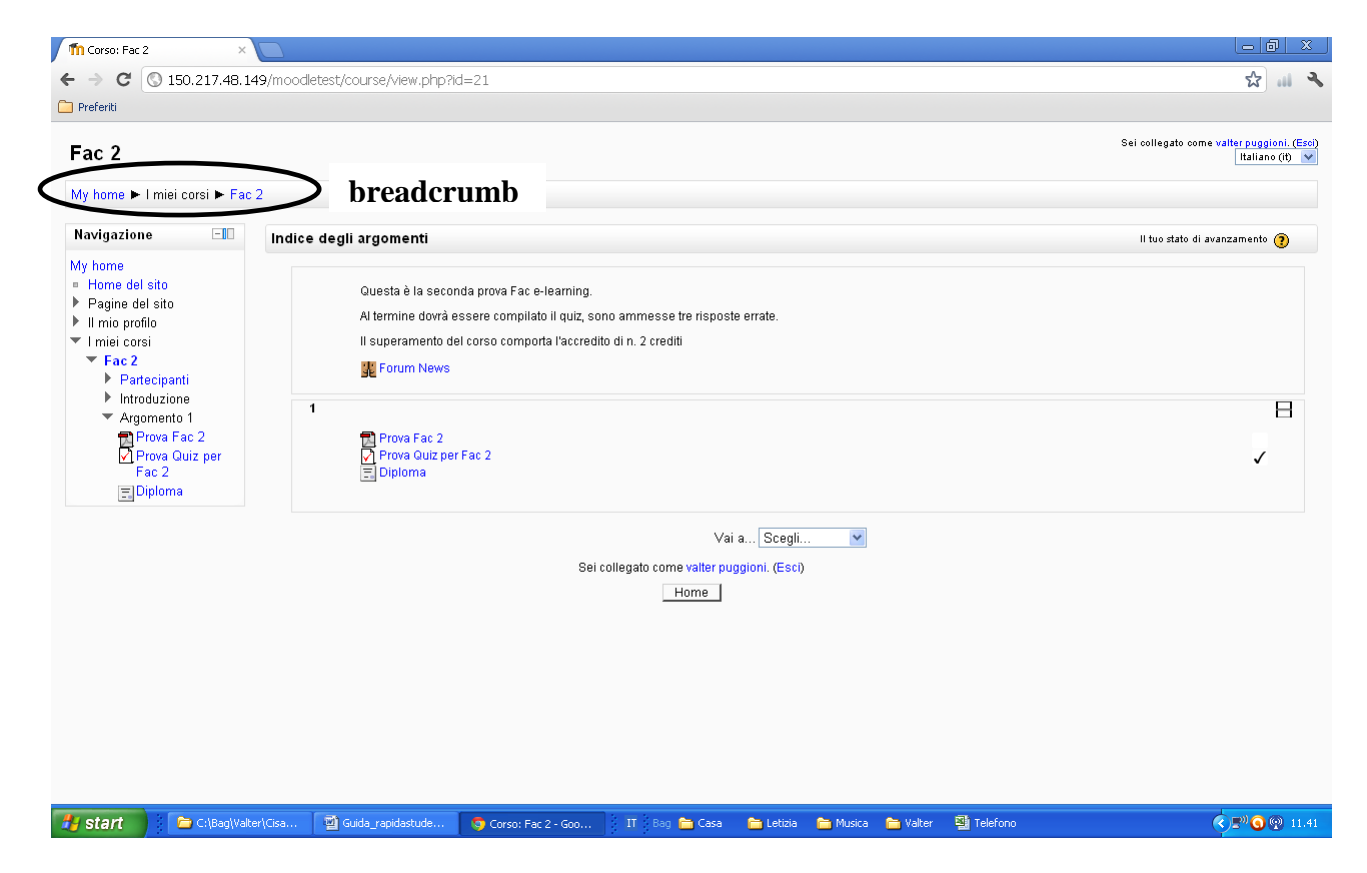

Nel corso Fac 2 si trova:

• Una lezione: Nell'esempio "Prova Fac 2" la lezione è composta di un solo file pdf. Potremmo avere anche molti files in formati diversi.

• Un quiz: Nell'esempio "Prova Quiz per Fac 2", il quiz è composto di "10" domande con risposte multiple.

Le domande e le risposte sono presentate in maniera casuale attingendo da un "*deposito di domande"* molto ampio.

potrà domanda essere Ogni lasciata modifica aperta per una successiva oppure chiusa premendo il tasto "*controllo"*, in questo caso in alto a sinistra il numero della domanda sarà annerito.

Premendo il tasto "*successivo"* si potrà passare alla domanda successiva.

Si potrà anche andare direttamente alla domanda prescelta cliccando sul rispettivo numero in alto a sinistra.

Dopo aver risposto a tutte le domande si dovrà premere il pulsante "*Invia tutto e termina".* 

Τl chiederà sistema una conferma "una precisando che volta chiuso il tentativo potrai modificare le non risposte".

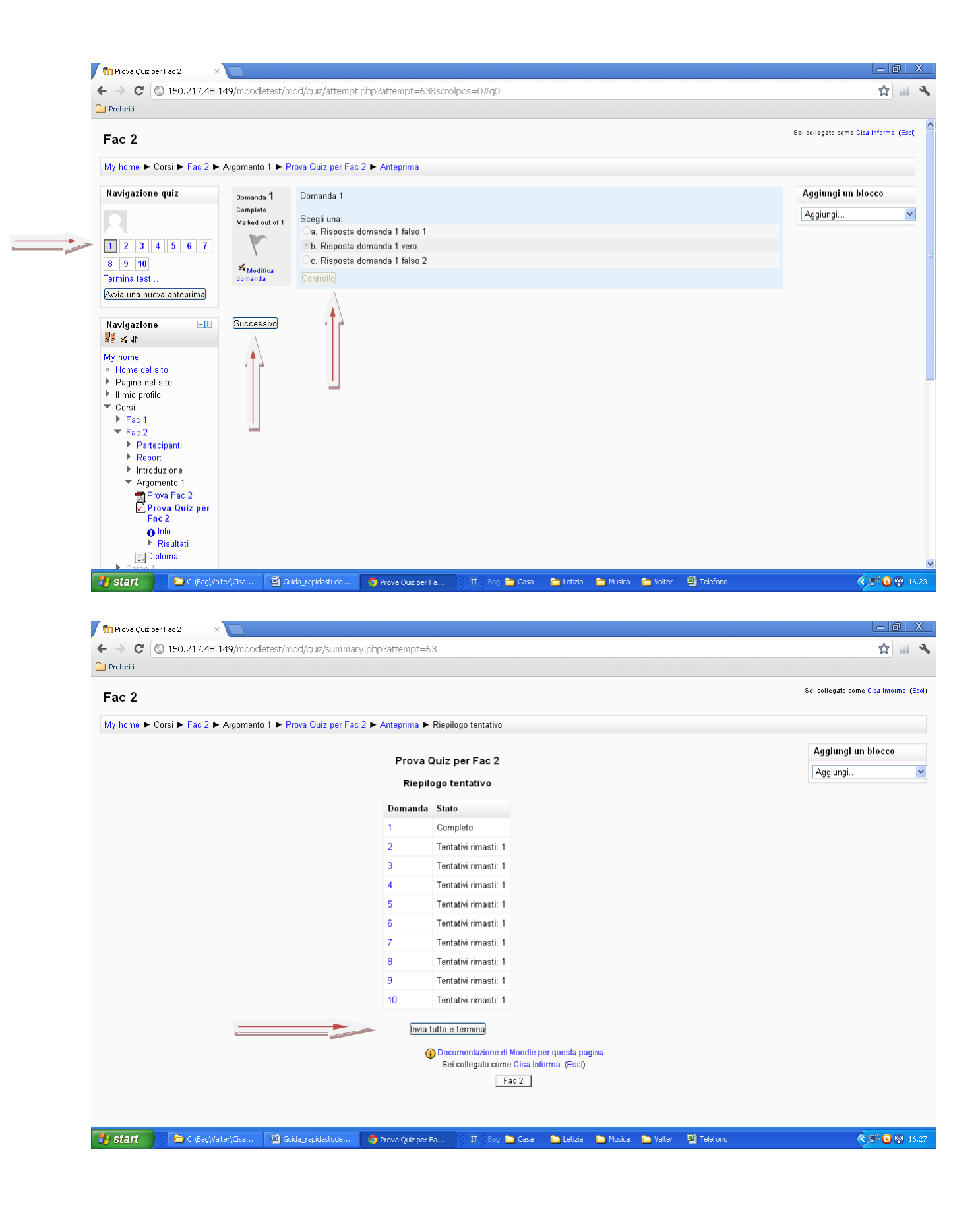

| n Prova Quiz per Fac 2 ×                                           |               |                                         |                        |                     |            |                                                       |
|--------------------------------------------------------------------|---------------|-----------------------------------------|------------------------|---------------------|------------|-------------------------------------------------------|
| ← → C 🔇 150.217.48.149/moodletest/mod/quiz/summary.php             | ?attempt=     | =63                                     |                        |                     |            | s 🔐 🖌                                                 |
| Preferiti                                                          |               |                                         |                        |                     |            |                                                       |
| Fac 2                                                              |               |                                         |                        |                     |            | Sei collegato come <mark>Cisa Informa. (Esci</mark> ) |
| Markana N. Carri N. Fas 2 N. Americanto 4 N. Francisco Fas 2 N. J. | 0             | Disaile as to station                   |                        |                     |            |                                                       |
| My nome P Corsi P Fac 2 P Argomento i P Prova Guiz per Fac 2 P A   | Anteprima     | <ul> <li>Riepliogo tentativo</li> </ul> |                        |                     |            |                                                       |
|                                                                    | Prova         | Quiz per Fac 2                          |                        |                     |            | Aggiungi un blocco                                    |
|                                                                    | Rier          | ilogo tentativo                         |                        |                     |            | Aggiungi                                              |
|                                                                    | Kiep          | nogo tentativo                          |                        |                     |            |                                                       |
|                                                                    | Domand        | a Stato                                 |                        |                     |            |                                                       |
|                                                                    | 1             | Completo                                |                        |                     |            |                                                       |
|                                                                    | 2             | Conforme                                |                        |                     |            |                                                       |
|                                                                    | 4             |                                         |                        | <u> </u>            |            |                                                       |
|                                                                    | 5             | olta chiuso il tentativo nor            | n potrai più modificar | re 🛛                |            |                                                       |
|                                                                    | 6             | e risposte.                             | Turis Ardas a Associas |                     |            |                                                       |
|                                                                    | 7             | Annulla                                 | invia tutto e termina  |                     |            |                                                       |
|                                                                    | 8             | Tentativi rimasti: 1                    |                        |                     |            |                                                       |
|                                                                    | 9             | Tentativi rimasti: 1                    |                        |                     |            |                                                       |
|                                                                    | 10            | Tentativi rimasti: 1                    |                        |                     |            |                                                       |
|                                                                    | Invi          | a tutto e termina                       |                        |                     |            |                                                       |
|                                                                    |               | Desumentazione di Ma                    | odlo nor questo nogin  |                     |            |                                                       |
|                                                                    |               | Sei collegato come Ci                   | sa Informa. (Esci)     | 10                  |            |                                                       |
|                                                                    |               | Fac 2                                   | 2                      |                     |            |                                                       |
|                                                                    |               |                                         |                        |                     |            |                                                       |
|                                                                    |               |                                         |                        |                     |            |                                                       |
| 🛃 Start 📄 C:\Bag\Valter\Cisa 📓 Guida_rapidastude 🧕 🖻               | Prova Quiz pe | er Fa IT 🛛 Bag 🚞 C                      | asa อ Letizia 🧯        | 🛅 Musica 🛛 🛅 Valter | 💐 Telefono | < 🖉 🕲 🛞 16.27                                         |

Diploma: del test, la al termine piattaforma visualizzerà l'esito della prova, in caso di esito positivo, sarà visibile l'attestato recante il nominativo del partecipante al denominazione la del corso, corso superato e il numero di Crediti Formativi Professionali attribuiti. stampato L'attestato potrà essere е

scaricato immediatamente.

In caso di esito negativo sarà possibile ripetere, dopo uno o più giorni, la prova.

Per ogni corso sarà indicato il numero di tentativi massimi ammessi.

Il sistema prevede di salvare la prova con il voto più alto, quindi se non sono stati effettuati tutti i tentativi ammessi, anche in caso di esito positivo, sarà possibile ritentare la prova per ottenere un voto più alto.

### <u>Assistenza</u>

•

Per avere assistenza nell'utilizzo della piattaforma gli utenti potranno inviare una e-mail, specificando il problema per il quale viene richiesto aiuto, al seguente indirizzo:

cisa.contatto@gmail.com